## Cancellazione dal comune, la Pratica resta in Corso

La Pratica di Cancellazione dal comune, la Pratica resta in Corso di un cittadino viene usata solitamente per Irreperibilità. Questo perché il programma manterrà la pratica salvata in una tabella nascosta, senza andare a modificare nulla né in APR né in ANPR; in quanto codesta Pratica ha validità di un anno, dove in questo lasso di tempo il comune potrà eseguire i dovuti accertamenti e allo stesso tempo la persona potrebbe ripresentarsi. In questo caso la Pratica verrebbe Annullata come Respinta, se invece non si dovesse trovare nel tempo prestabilito la Pratica verrebbe Chiusa per Irreperibilità.

## Facciamo un esempio:

Nell'interfaccia aperta tramite → Nuove pratiche, nel menù a tendina sotto la voce Tipo di Pratica andrò a scegliere "Cancellazione dal comune, la Pratica resta in Corso".

| Dati famiglia       |                                                                                       |                 |  |
|---------------------|---------------------------------------------------------------------------------------|-----------------|--|
|                     |                                                                                       |                 |  |
| Tipo di Pratica*    | Scegli il Tipo Pratica 🗸                                                              |                 |  |
| Innesco*            | Scegli il Tipo Pratica                                                                |                 |  |
| Causale Variazione* | ISCRIZIONE nel comune in famiglia esistente                                           |                 |  |
|                     | ISCRIZIONE nei comune in nuova famiglia<br>VARIAZIONE residenza o famiglia nel comune | Data decorrenza |  |
| Data Decorrenza*    | CANCELLAZIONE dal comune, la pratica resta in corso                                   | anpr            |  |
|                     | CANCELLAZIONE dal comune, la pratica viene confermata immediatamente                  |                 |  |
|                     |                                                                                       |                 |  |
|                     |                                                                                       |                 |  |
| Cognome             | Nome                                                                                  | Q               |  |
|                     |                                                                                       |                 |  |

metterò l'innesco, la data decorrenza, la data variazione e vado a cercare il Nominativo da cancellare. Mentre nel Motivo della Cancellazione sceglierò la voce "Irreperibilità", poi tasto → **Avanti**.

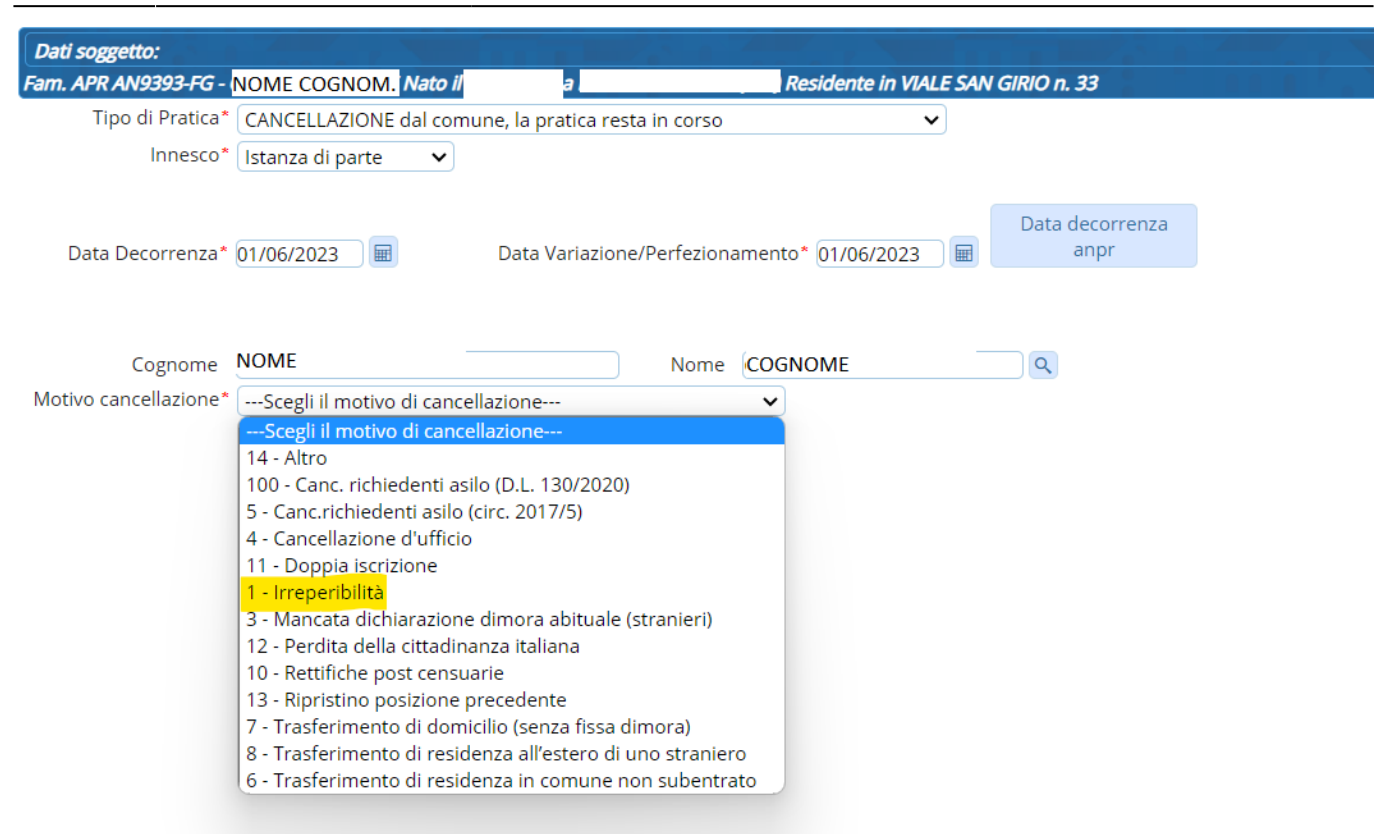

Si aprirà la **Scheda del Soggetto**, dove vi è la possibilità di aggiungere altri nominativi nei campi Nome e Cognome sottostanti, o andando a cliccare nel "cuoricino" sotto la colonna della famiglia vedere i vari membri che ne fanno parte ed eventualmente selezionarli tutti o solo alcuni. Una volta controllata la scheda ed aggiunto eventuali persone → **Avanti**.

| Dati soggetto:         |               |     |        |              |               |         |       |             |               |
|------------------------|---------------|-----|--------|--------------|---------------|---------|-------|-------------|---------------|
| Fam. APR AN            | Nato il . a   |     | Reside | ente in      | 5 i.1         |         |       |             |               |
| Famiglia AN            | Indirizzo VIA | . 1 |        |              |               |         |       |             |               |
| Componenti interessati | alla Pratica  |     |        | <b>-</b>     |               |         |       | <b>.</b>    | - 7           |
|                        | Cognome Nome  | Fam | Sesso  | Data Nascita | Luogo Nascita | St.Civ. | lscr. | Canc.       | Rel.Par.      |
| NOME COGNOME           |               | ۲   | М      | 9/10/1956    | ROMA(RM)      | CG      | I.    |             | 1             |
|                        |               |     |        |              |               |         |       |             |               |
| W                      |               |     |        |              |               |         | V     | /isualizzat | :i 1 - 1 di 1 |
| Cognome                |               |     | No     | ome          |               | ٩       |       |             |               |

Ma attenzione, se la pratica è per una persona segnata come Intestatario Scheda di Famiglia, il Programma chiederà di dichiararne uno nuovo, andando nel menù a tendina sotto il campo Relazioni Parentela e scegliere un nuovo Intestatario. → **Avanti** 

| Dati soggetto:              |                         |                         |               |        |               |         |         |          |        |                   |    | <i>→</i>    |
|-----------------------------|-------------------------|-------------------------|---------------|--------|---------------|---------|---------|----------|--------|-------------------|----|-------------|
| Fam. APR AN -IS -           | Nato il a               | Residente in VIA CAMPAN | llA n. 55 i.1 |        |               |         |         |          |        |                   |    | F2 - Avanti |
| Famiglia AN                 | Indirizzo VIA           |                         |               |        |               |         |         |          |        |                   |    | 4           |
| Famiglia                    |                         |                         |               |        |               |         |         |          |        |                   |    | Indietro    |
|                             | Cognome Nome            | Se                      | sso Data Na   | ascita | Luogo Nascita | St.Civ. |         | Rel.Par. | lscr.  | Canc.             |    |             |
| familiare1                  |                         | F                       |               | MC     |               | CG      | MOGLIE  | ~        | 1      |                   |    | Annulla     |
| familiare2                  |                         | М                       |               | СН     |               | CE      | FIGLIO  | ~        | 1      |                   |    |             |
| familiare3                  |                         | М                       |               | LO     |               | CE      | FIGLIO  | ~        | 1      |                   |    |             |
| familiare4                  |                         | F                       |               | MC     |               | VD      | SUOCERA | ~        | 1      |                   |    |             |
|                             |                         |                         |               |        |               |         |         |          |        |                   |    |             |
|                             |                         |                         |               |        |               |         |         |          |        |                   |    |             |
|                             |                         |                         |               |        |               |         |         |          |        |                   | н. |             |
|                             |                         |                         |               |        |               |         |         |          |        |                   | •  |             |
|                             |                         |                         |               |        |               |         |         |          | Visual | izzati 1 - 4 di 4 |    |             |
|                             |                         |                         |               |        |               |         |         |          |        |                   |    |             |
|                             | I I I NOME COCNOME      |                         |               |        |               |         |         |          |        |                   |    |             |
| Manca IIS nella vecchia fam | niglia dr. NOME COGNOME |                         |               |        |               |         |         |          |        |                   |    |             |

A questo punto apparirà un piccolo riepilogo delle operazioni fatte, compreso il cambio di Intestatario Scheda e  $\rightarrow$  **Confermare** 

| Dati soggetto:<br>Fam. APR AN S -                        | Nat                                            | o il a                                         | Residente in VIA                                                                |      |        |                               |           | ⇔ | F6 - Co  |
|----------------------------------------------------------|------------------------------------------------|------------------------------------------------|---------------------------------------------------------------------------------|------|--------|-------------------------------|-----------|---|----------|
| /ariazione completata, m<br>oppure <b>ANNULLA per no</b> | na non registrata<br><b>n registrare</b> i dat | . Verificate l'elenco<br>i inseriti che verrar | delle persone interessate e premete CONFERMA per registrare<br>no quindi persi. |      |        |                               |           |   | Q<br>Ann |
| Riepilogo                                                |                                                |                                                |                                                                                 |      |        |                               |           |   |          |
| Num.Var.Ana. ≑                                           | Data                                           | Matr.                                          | Cognome Nome                                                                    | Fami | niglia | Causale                       | Tipologia |   |          |
| 29081                                                    | 01/06/2023                                     | 12855                                          |                                                                                 | AN   | A      | pr/4 Irreperibilità d'Ufficio | AP_IRREP  |   |          |
|                                                          | 01/06/2023                                     | 25838                                          |                                                                                 | AN   | Vi     | ariazione Relazione Parentela | AV_RELPAR |   |          |

Assegnazione Numero Pratica

|    | Anno      | Numero        | Тіро | Т                                         | ipo Pratica Deco                                                | bd                                          | Apr4          | Allega | Tit. Occupaz                        |  |  |  |
|----|-----------|---------------|------|-------------------------------------------|-----------------------------------------------------------------|---------------------------------------------|---------------|--------|-------------------------------------|--|--|--|
| +  | 2023      | 15            | E    | Cancellazione per Irreperibilità          | cellazione per Irreperibilità dell'ufficio anagrafe             |                                             |               |        |                                     |  |  |  |
|    |           |               |      |                                           |                                                                 |                                             |               |        |                                     |  |  |  |
|    |           |               |      |                                           |                                                                 |                                             |               |        |                                     |  |  |  |
|    |           |               |      |                                           |                                                                 |                                             |               |        |                                     |  |  |  |
|    |           |               |      |                                           |                                                                 |                                             |               |        |                                     |  |  |  |
|    |           |               |      |                                           |                                                                 |                                             |               |        |                                     |  |  |  |
|    |           |               |      |                                           |                                                                 |                                             |               |        |                                     |  |  |  |
|    |           |               |      |                                           |                                                                 |                                             |               |        |                                     |  |  |  |
|    |           |               |      |                                           |                                                                 |                                             |               |        |                                     |  |  |  |
|    |           |               |      | 14 - 44 P                                 | Pagina 1 di 1                                                   | b M                                         |               | Vicu   | alizzati 1 - 1 di 1                 |  |  |  |
|    |           |               |      | H ≪ P                                     | Pagina 1 di 1                                                   | ₩Н                                          |               | Visua  | alizzati 1 - 1 di 1                 |  |  |  |
| _2 | 023_15 In | reperibile U. |      | स्र 💘 P<br>irreperibile prat.iter nu      | Pagina <u>1</u> di 1<br><b>m. 3566 aperta</b>                   | ▶ ₩<br>Il 01-06-2023 scade Il 16-0          | 7-2023        | Visua  | alizzati 1 - 1 di 1                 |  |  |  |
| ,2 | 023_15 In | reperibile U. | Pas  | и « Р<br>irreperibile prat.iter nu<br>iso | <sup>2</sup> agina <u>1</u> di 1<br><b>m. 3566 aperta</b><br>il | ▶ ₩<br>II 01-06-2023 scade II 16-0<br>Esito | <b>7-2023</b> | Visua  | alizzati 1 - 1 di 1<br>npa Gestione |  |  |  |

(Come per tutte le Pratiche, per essere Confermate o Ripristinate bisogna sempre andare nella sezione Eventi).

## **Cancellazione dal Comune, la Pratica viene Confermata Immediatamente**

La Pratica di Cancellazione Immediata viene usata quando non si ha necessità di fare accertamenti e la registrazione verrà eseguita sia in APR che in ANPR in automatico. Ad Esempio: Last update: 2023/06/28 guide:demografici:cancellazione https://wiki.nuvolaitalsoft.it/doku.php?id=guide:demografici:cancellazione&rev=1687960234 13:50

Accedendo alla schermata delle Pratiche (Nuove Pratiche), nella schermata che appare su Tipo Pratica metteremo "Cancellazione dal Comune, la Pratica viene Confermata Immediatamente", ineriremo l'innesco, la data decorrenza e la data variazione, sceglieremo il nominativo e nel Motivo Cancellazione sceglieremo la voce per la quale andiamo a fare questa cancellazione (in questo caso "Trasferimento di Residenza all'estero di uno straniero") → Avanti

| Dati soggetto:        |                                                                                                    |                                                                                                    |            |                         |
|-----------------------|----------------------------------------------------------------------------------------------------|----------------------------------------------------------------------------------------------------|------------|-------------------------|
| Fam. APR AN           | Nato il                                                                                                    | a Residente in VIA                                                                                                    |            |                         |
| Tipo di Pratica*      | CANCELLAZIONE dal com                                                                                                    | nune, la pratica viene confermata immedia                                                                                               | atamente 🗸 |                         |
| Innesco*              | Istanza di parte 🛛 🗸                                                                                                    |                                                                                                    |            |                         |
| Data Decorrenza*      | 27/06/2023                                                                                                    | Data Variazione/Perfezionamento* 28                                                                                                    | /06/2023   | Data decorrenza<br>anpr |
| Cognome               | COGNOME                                                                                                    | Nome NOME                                                                                                    |            | <b>Q</b>                |
| Motivo cancellazione* | Scegli il motivo di canc                                                                                                    | ellazione 🗸                                                                                                    |            |                         |
|                       | Scegli il motivo di canc<br>14 - Altro<br>100 - Canc. richiedenti asi<br>5 - Canc.richiedenti asilo<br>4 - Cancellazione d'ufficio<br>11 - Doppia iscrizione<br>1 - Irreperibilità<br>3 - Mancata dichiarazion<br>12 - Perdita della cittadin | ellazione<br>silo (D.L. 130/2020)<br>(circ. 2017/5)<br>o<br>e dimora abituale (stranieri)<br>nanza italiana                             |            |                         |
|                       | 10 - Rettifiche post censu<br>13 - Ripristino posizione<br>7 - Trasferimento di dom<br>8 - Trasferimento di resio<br>6 - Trasferimento di resio                                                                                               | uarie<br>precedente<br>nicilio (senza fissa dimora)<br><mark>denza all'estero di uno straniero</mark><br>denza in comune non subentrato |            |                         |

A questo punto possiamo vedere la schermata con i Dati Soggetto dove tramite il "cuoricino" posso andare a selezionare eventuali membri della famiglia, oppure aggiungere altri nominativi, provenienti da famiglie diverse (sotto) → **Avanti** 

| Dati soggett            | to:                |                      |   |     | 13    |                |               |          |       |             |               |
|-------------------------|--------------------|----------------------|---|-----|-------|----------------|---------------|----------|-------|-------------|---------------|
| Fam. APR AN<br>Famiglia | AN'                | Nato il<br>Indirizzo | a |     | Resi  | idente in VIAL |               |          | 0.0   |             |               |
| Componenti ir           | nteressati alla Pi | ratica               |   |     |       |                |               |          |       |             | - 7           |
|                         | Cog                | nome Nome            |   | Fam | Sesso | Data Nascita   | Luogo Nascita | St.Civ.  | lscr. | Canc.       | Rel.Par.      |
|                         |                    |                      |   | •   | М     | 1/1/1990       | TETOVO(MK)    | CE       | I.    |             | 3             |
|                         |                    |                      |   |     |       |                |               |          |       |             |               |
|                         |                    |                      |   |     |       |                |               |          |       |             |               |
|                         |                    |                      |   |     |       |                |               |          |       |             |               |
|                         |                    |                      |   |     |       |                |               |          |       |             |               |
|                         |                    |                      |   |     |       |                |               |          |       |             |               |
| Ū                       |                    |                      |   |     |       |                |               |          | V     | 'isualizzat | ti 1 - 1 di 1 |
|                         |                    |                      |   |     |       |                |               |          |       |             |               |
| C                       | Cognome            |                      |   |     | No    | ome            |               | <b>Q</b> |       |             |               |

il programma chiede poi il **Luogo di Emigrazione** dove andrà il soggetto, quindi lo andrò a ricercare tramite l'apposita l'ente di ingrandimento e una volta selezionata la località tramite il doppio click (verrà agganciato in automatico il consolato), se presente indicare anche l'eventuale **Indirizzo Estero** e **Codice Postale** → **Avanti** 

| Dati soggetto:                           |           |                |                    |                 |  |
|------------------------------------------|-----------|----------------|--------------------|-----------------|--|
| Fam. APR AN                              | Nato il   | а              | Residente in       |                 |  |
|                                          | Ŷ         |                | 5                  |                 |  |
| Luogo di Emigrazione<br>Indirizzo Estero |           | BELGIO D'UFFI  | CIO (B)            |                 |  |
| Consolato                                | 2230100 Q | BRUXELLES - AN | IBASCIATA D'ITALIA | CAP-Post Office |  |

Infine, il classico Riepilogo delle operazioni effettuate, dove vedo oltre alla pratica anche la conferma automatica della stessa, cliccando il tasto →**Conferma** (ovvero non necessita la Conferma o il Ripristino dalla sezione Eventi)

| Dati soggetto:                                           |                                                |                                                |                                                                                 |              |                                              |                | B          |
|----------------------------------------------------------|------------------------------------------------|------------------------------------------------|---------------------------------------------------------------------------------|--------------|----------------------------------------------|----------------|------------|
| Fam. APR                                                 |                                                | ato il 🛛 🛛 a                                   | Residente in VIA                                                                |              |                                              |                | F6 - Conf  |
| Variazione completata, n<br>oppure <b>ANNULLA per no</b> | na non registrata<br><b>n registrare</b> i dat | a. Verificate l'elenc<br>ti inseriti che verra | o delle persone interessate e premete <b>CONFERMA per</b><br>anno quindi persi. | r registrare |                                              |                | Ø<br>Annul |
| Riepilogo                                                |                                                |                                                |                                                                                 |              |                                              |                |            |
| Num.Var.Ana. 🗢                                           | Data                                           | Matr.                                          | Cognome Nome                                                                    | Famiglia     | Causale                                      | Tipologia      |            |
| 29097                                                    | 28/06/2023                                     | 1                                              |                                                                                 | AN           | Apr/4 Emigrazione all'Estero                 | AP_EMIE        |            |
| 29098                                                    | 28/06/2023                                     | 1                                              |                                                                                 | AN           | Emigrazione Confermata (apr4 da altro comune | O chių AC_EMIC |            |
|                                                          |                                                |                                                |                                                                                 |              |                                              |                |            |

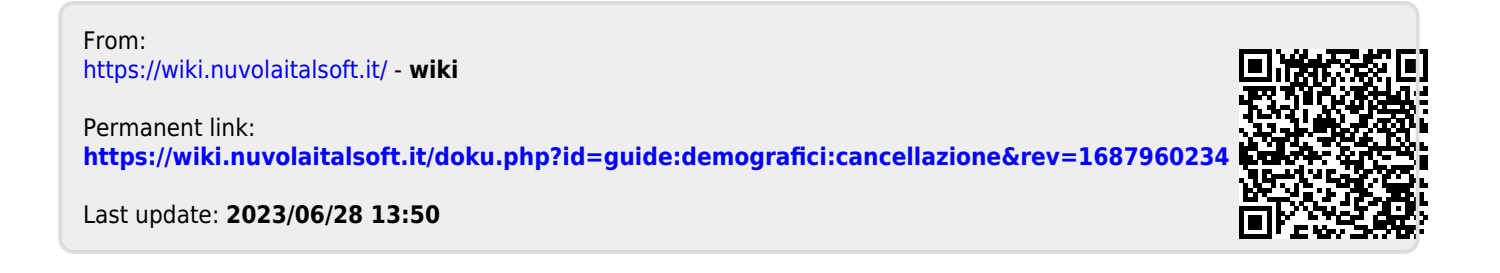